## คู่มือการให้บริการ การขอจริยธรรมการวิจัยในมนุษย์

1. Flowchart การขอจริยธรรมการวิจัยในมนุษย์

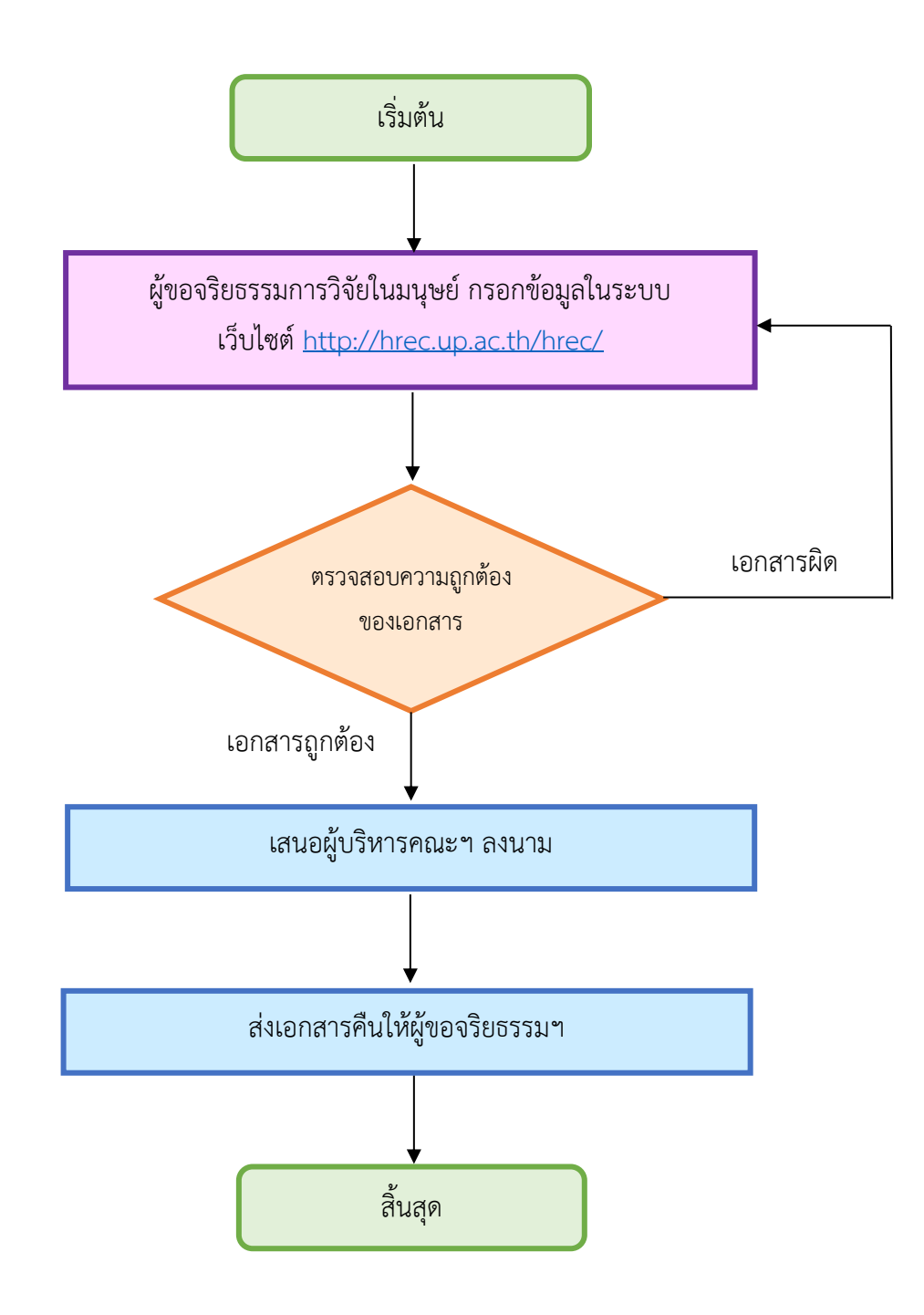

## 2. ขั้นตอนการปฏิบัติงาน

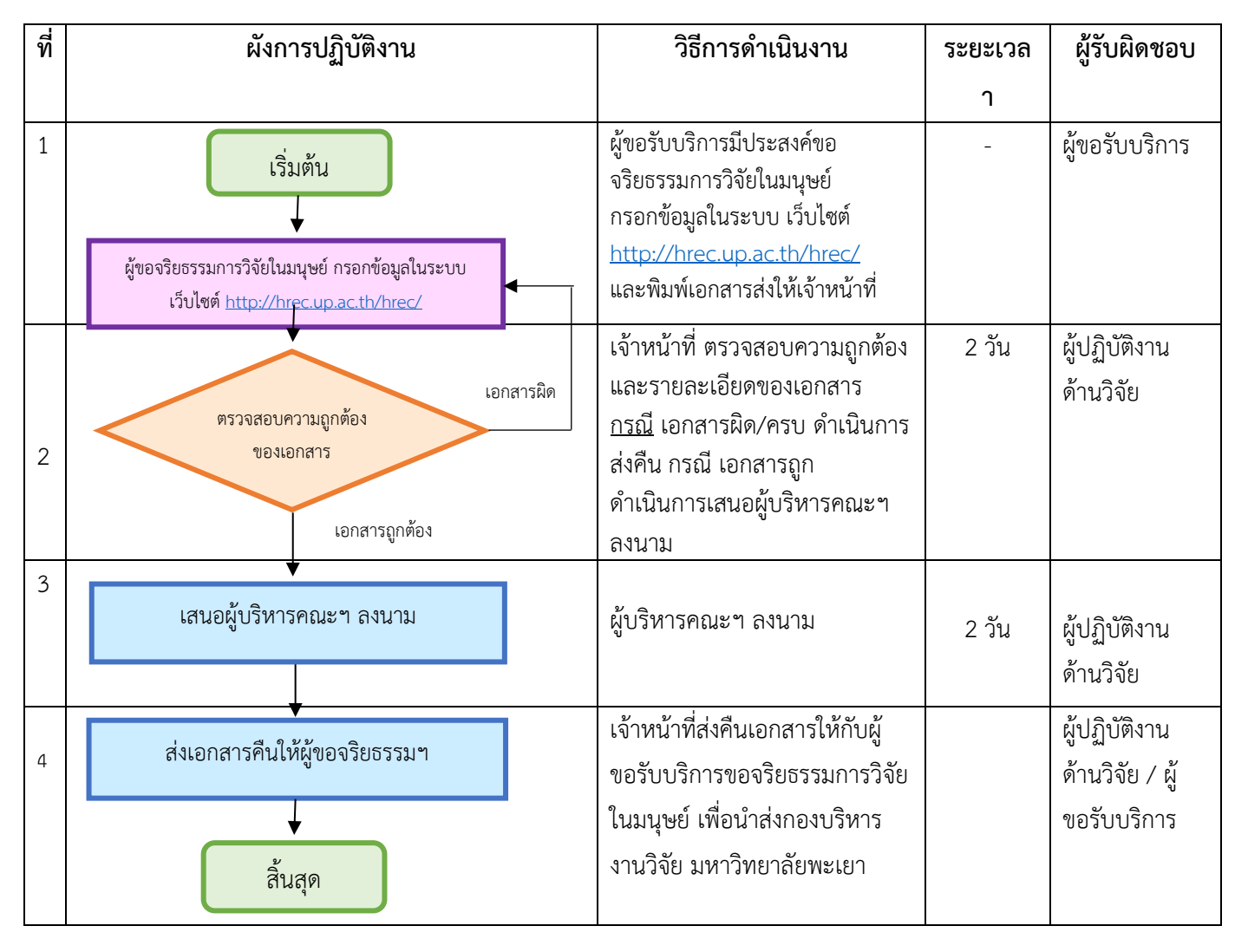

3. เอกสารที่เกี่ยวข้อง

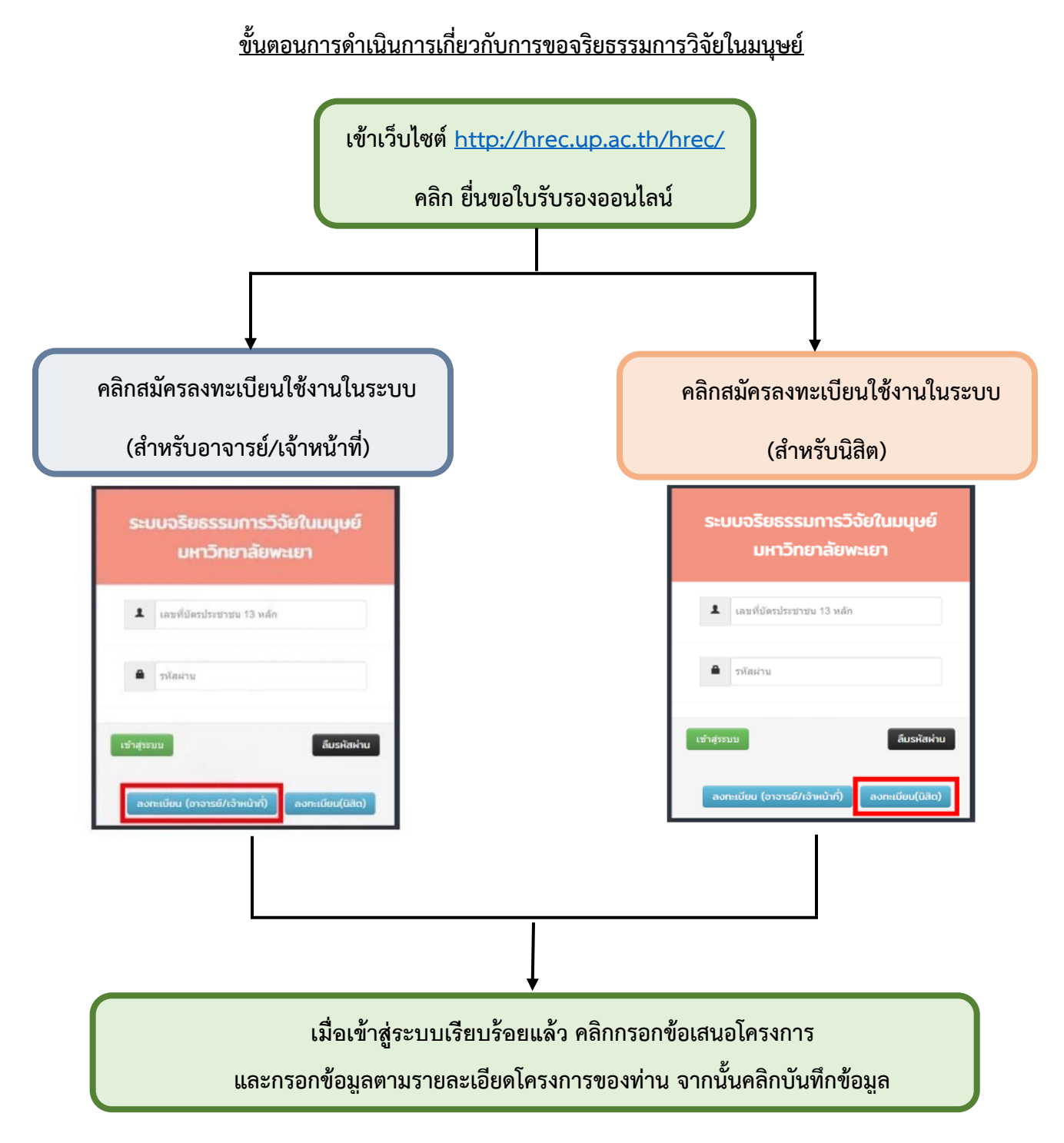

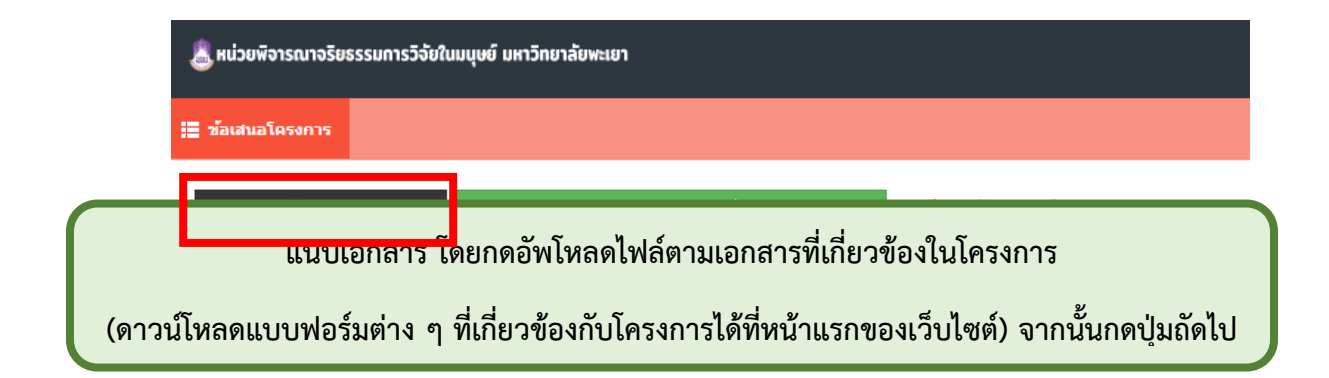

| 🚡 หม่วยจังรณาจรียรรรษกรวิจัยในมนุษย์ มหาวิทาสังคะมา                                                             |                                                                                                    |                  |  |  |  |  |  |  |
|----------------------------------------------------------------------------------------------------|----------------------------------------------------------------------------------------------------|------------------|--|--|--|--|--|--|
| 🗮 ข้อเสนอโครงการ                                                                                                |                                                                                                    |                  |  |  |  |  |  |  |
| ชื่อเสนอโครงการ 💊 เอกส่วงแบบ 🗸 UP.HEC.01                                                                        |                                                                                                    |                  |  |  |  |  |  |  |
| 🗎 เอกสารประกอบการพิจารณ                                                                                         | 🔒 แต่สำหน้ะกอบการที่จารณา                                                                                                    |                  |  |  |  |  |  |  |
| หัวหน้าโครงกาย: นางสาวจารุพิษ<br>ชื่อโครงกาย: ด้วอย่างการขอจริย<br>แหล่งหุน: งบประมาณส่วนตัว<br>งบประมาณ: 0 บาท | ญา โฮมลดร สังก็ด: คณะแทกบศาสตร์<br>ธรรมการวิฉัยในสมุษย์                                                                                          |                  |  |  |  |  |  |  |
| บันทึกข้อความ/เลข อว. ที่                                                                                       |                                                                                                    |                  |  |  |  |  |  |  |
| ລงวันที่ (รูปแบบ วันที่/เดือน/ปี<br>พ.ศ. : 01/04/2563)                                                          |                                                                                                    |                  |  |  |  |  |  |  |
| เอกสารประกอบการพิจารณา :<br>(ไฟล์สกุล .pdf)                                                                     | 1. แนนสนโครงการ์รัส (UP-HEC 02)<br>*** แอกสารก็จำเป็น                                                                                            | No file selected |  |  |  |  |  |  |
|                                                                                                    | 2. แบบเสนอโครงการใจเหี่ยยอรับการที่จางแก่ปรองจริยรรมการใจ้อในมนุษย์ (UP-HEC 03)<br>*** เอกสารก็จำเป็น                                            | No file selected |  |  |  |  |  |  |
|                                                                                                    | 3. ข่อมูลอธิบายสำหรับอาสาสมัครมู่เข้าร่วมในโครงการรัช (UP-HEC 04.1)                                                                              | No file selected |  |  |  |  |  |  |
|                                                                                                    | 4. ข่อมูลอธิบายสำหรับอาสาสมัครผู้เข้าร่วมในโครงการวิจัย สำหรับอาสาสมัครเด็กอายุ 7-12 ปี (UP-HEC 04.2                                             | No file selected |  |  |  |  |  |  |
|                                                                                                    | 5. ข้อมูลอธิบายสำหรับผู้ปกครองของผู้เข้าร่วมในโครงการาิจัย (UP-HEC 04.3)                                                                         | No file selected |  |  |  |  |  |  |
|                                                                                                    | <ol> <li>หนังสือแสดงความยินขอมการเข้าร่วมโครงการวิจัยสำหรับอาสาสมัครอายุมากกว่า 18 ปีขึ้นไป (UP-HEC 05)</li> </ol>                               | No file selected |  |  |  |  |  |  |
|                                                                                                    | 7. หนังสือแสดงความอินออมการเข้าร่วมโครงการรีสัยสำหรับอาสาสมัครเล็กอายุ 7-18 ปี (UP.HEC 06)                                                       | No file selected |  |  |  |  |  |  |
|                                                                                                    | <ol> <li>หนังสือแสดงความยินยอมการเข่าร่วมโครงการวิจัยสำหรับผู่แทนโดยขอบธรรมผู้ปกครอง สำหรับอาสาสมัครเด็กอายุน้อยกว่า 7 ปี (UP-HEC 07)</li> </ol> | No file selected |  |  |  |  |  |  |
|                                                                                                    | 9. โดงการใจฉนับสมบูรณ์<br>*** เอกสารก็จำเป็น                                                                                                    | No file selected |  |  |  |  |  |  |
|                                                                                                    | 10. เครื่องมือในการวิจัยหรือแบบสอนถามการวิจัย (ถ้ามี)                                                                                            | No file selected |  |  |  |  |  |  |
| เอกสารอื่นๆ :<br>(ใฟล์สกุล .pdf)                                                                                | ระบุข้อเอกสาร                                                                                                    |                  |  |  |  |  |  |  |
|                                                                                                    |                                                                                                    |                  |  |  |  |  |  |  |
|                                                                                                    |                                                                                                    |                  |  |  |  |  |  |  |
|                                                                                                    | <<ก่อนหน้า ถึดไป>>                                                                                                    |                  |  |  |  |  |  |  |

## 

## หน่วยพิจารณาจริยธรรมการวิจัยในมนุษย์ มหาวิทยาลัยพะเยา University of Phayao Human Ethics Committee

| หน้าหลัก                                                          | เกี่ยวกับ HREC 🛛                                                                                  | ขั้นตอนการส่งข้อมูล                                                                                 | SOP                                              | คำสั่ง/ระเบียบ/ประกาศ                                                               | คู่มือนักวิจัย                                              | ดิดด่อเรา              | คำถามที่พบบ่อย |                                    |
|-------------------------------------------------------------------|---------------------------------------------------------------------------------------------------|----------------------------------------------------------------------------------------------------|--------------------------------------------------|-------------------------------------------------------------------------------------|-------------------------------------------------------------|------------------------|----------------|------------------------------------|
| แบบฟอร์:<br>วิทยาศาส                                              | มยื่นเสนอโครง<br>สตร์และเทคโน                                                                     | งการจริยธรรมการ<br>โลยี)                                                                            | วิจัยใเ                                          | เมนุษย์ (ด้านวิทยา                                                                  | เศาสตร์สุขภ                                                 | าพ และ                 | _ <b>下</b>     | ยื่นขอใบรับรอง<br>ออมไลน์          |
| ***ถ้าเอกสาร"<br>ระบุ Version/D<br>02 พร้อมทั้งลง<br>เอกสารหน้า-พ | ไม่เรียบร้อยขออนุญาด<br>bate (มุมขวาล่าง) และ<br>วันที่ให้เรียบร้อย - แล<br>เล้ง เพื่อลดการใช้กระ | ดดีเอกสารกลับไปแก้ไขค่<br>: ชื่อฟอร์ม/Page Number<br>เะ UP-HEC 08 พร้อมทั้งลง<br>ดาษ และลดความหนาขอ | ะ - UP-HE<br>(มุมขวาบ<br>วันที่ให้เรื<br>งเอกสาร | C 01 ถึง UP-HEC 07 ใช้ในก<br>น) ของเอกสารทุกหน้า - ลง<br>เขบร้อย (แบบฟอร์มนี้ส่งเฉพ | รณีส่งโครงการครั้<br>ชื่อในแบบฟอร์ม (<br>เาะกรณีแก้ไข) - ถ่ | งแรก -<br>JP-HEC<br>าย | ₹<br>L         | คู่มือการยื่นขอ<br>ใบรับรองออนไลน์ |
| □ 1. (HREC<br>มนุษย์<br>□ 2. (HREC                                | 2-0P-HSST-01)-บนพ<br>C-UP-HSST-02)-แบบเ                                                           | กษอตวามขอเสนอ เครง<br>สรุปโครงร่างการวิจัย-ด่                                                       | ก เรงาย<br>วันวิทยา                              | เพอขอวบก เวพฯ เวเน เร<br>ศาสตร์สุขภาพและวิทยา                                       | บวอง <b>ฯ</b> รย <b>ธ</b> รรมก<br>ศาสตร์และเทคโ             | i เริ่มขอ เน<br>iนโลยี |                | ดาวน์โหลด                          |
| □ 3. (HRE0<br>และวิทยาเ                                           | C-UP-HSST-03)-แบบเ<br>ศาสตร์และเทคโนโล                                                            | เสนอโครงร่างการวิจัยแ<br>เยื                                                                        | พื่อขอรับ                                        | เการพิจารณาเชิงจริยธรร                                                              | รม-ด้านวิทยาศา                                              | สตร์สุขภาพ             |                | แบบฟอร์ม                           |
| 🗆 4. (HREC                                                        | C-UP-HSST-04.1)-ນ້ອ                                                                               | มูลคำอธิบายสำหรับผู้เร                                                                              | ข้าร่วมใน                                        | เโครงการวิจัย                                                                       |                                                             |                        | 下              | <b>หลักสูตร</b><br>อบรมออนไลน์     |
| 🗆 5. (HREC                                                        | C-UP-HSST-04.2)-ข้อ                                                                               | มูลคำอธิบายสำหรับผู้เร                                                                              | ข้าร่วมใน                                        | เโครงการวิจัยฯ-สำหรับอ                                                              | าสาสมัครเด็กอา                                              | ยุ-7-12 ปี             |                |                                    |

กดปุ่มดาวน์โหลด UP-HEC-01 พร้อมทั้งตรวจสอบความถูกต้องของเอกสาร

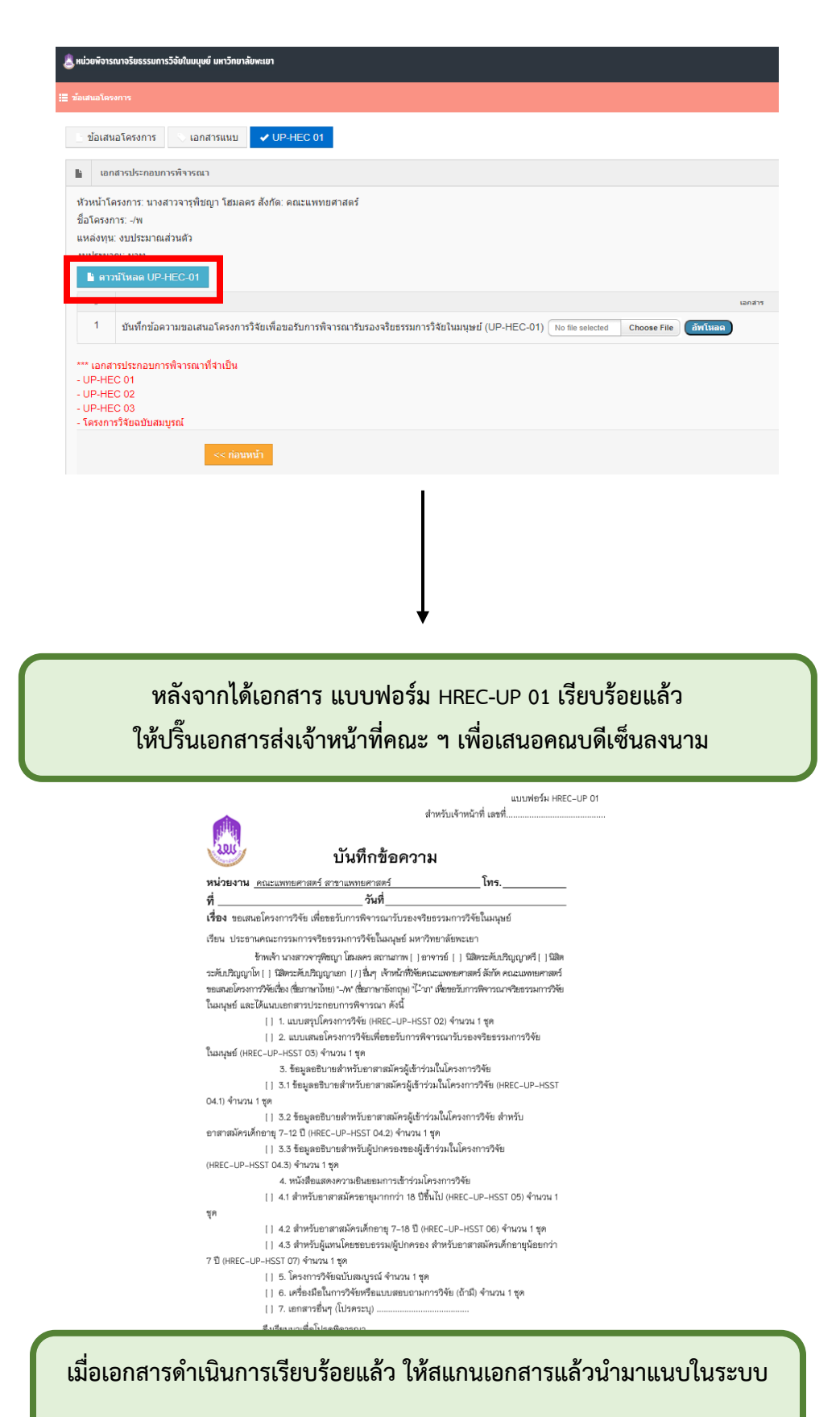

และกดยืนยันการส่ง

| & หน่วยพิจารณาจริยธรรมการวิจัยในมนุษย์ มหาวิทยาลัยพะเยา               |                                                                                                    |  |  |  |  |  |
|-----------------------------------------------------------------------|----------------------------------------------------------------------------------------------------|--|--|--|--|--|
| ข้อเสนอโค                                                             | sents                                                                                                    |  |  |  |  |  |
| ับ้อเสา                                                               | นอโครงการ 🔍 เอกสารแนบ 🖌 UP-HEC 01                                                                                                    |  |  |  |  |  |
| la Iar                                                                | กสำรประกอบการพิจารณา                                                                                                    |  |  |  |  |  |
| ห้วหน้าโ<br>ชื่อโดรงเ<br>แหล่งทุน<br>งบประมา<br><b>โ</b> ตา<br>#<br>1 | ดรงการ: นางสาวจารุพิชญา โฮมลดร ลังกัด: ดณะแพทยศาสตร์<br>การ: ยโทห<br>แ: งบประมาณส่วนตัว<br>าณ: บาท<br><mark>วบัโหลด UP-HEC-01</mark><br><u>วบันท์กข้อความขอเสนอโครงการวิจัยเพื่อขอรับการพิจารณารับรองจริยธรรมการวิจัยในมนุษย์ (UP-HEC-01) No file selecte<br/>อาการรับรออนการพิจารณาที่จำเป็น</u> |  |  |  |  |  |
| - UP-HE<br>- UP-HE<br>- โครงกา                                        | 20 02<br>20 03<br>าร์วิสองบับสมบูรณ์                                                                                                    |  |  |  |  |  |
|                                                                       |                                                                                                    |  |  |  |  |  |

จากนั้นรอการยืนยันการตรวจสอบเอกสารจากเจ้าหน้าที่กองวิจัยทางอีเมลของท่านที่ระบุไว้ในระบบ เพื่อกดพิมพ์ "ใบชำระเงิน" หรือ "แสกนคิวอาร์โค้ด"

พร้อมแนบหลักฐานการชำระเงิน และคลิกยืนยันการแนบเอกสาร

| = | โครงการที่กำลังนั้นช่องสม                                                              | อโครงการ                                                     |                                                             |                                    | Show 10 entri                  |
|---|----------------------------------------------------------------------------------------|--------------------------------------------------------------|-------------------------------------------------------------|------------------------------------|--------------------------------|
|   | ส์อไหรงการ                                                                             | รับที่เป็นหลังสนุนโดงสาวาร                                   | Also Year                                                   | veneralism                         | สมแสลสารสารสารณีช / แก้ไข / สม |
| 1 | แก้ในระบบครั้งที่ 2                                                                    | 30/09/2563                                                   | อยู่ระหว่างการนำส่งหลักฐานดับฉบับจากนักวิจัย                | (alurirmin)                        | •                              |
|   | irch:                                                                                  |                                                              |                                                             |                                    | First Previous 1 Next Last     |
|   |                                                                                        |                                                              |                                                             |                                    |                                |
|   | li vo                                                                                  | เสมอโครงการ                                                  |                                                             |                                    |                                |
|   | ชื่อโครงการ: แก่ใบระบบครั้งที่ 2<br>แหล่งทุน: งบประมาณแผ่นดิน<br>งบประมาณ: 250,000 มาท |                                                              |                                                             |                                    |                                |
|   |                                                                                        |                                                              |                                                             |                                    |                                |
|   | עעז                                                                                    | แบบเอกสารการป่าระเงิน: No file selected Choose File อีทาโหลด |                                                             |                                    |                                |
|   | 🛩 Øv                                                                                   | อันการแบบเอกสาร                                              |                                                             |                                    |                                |
|   | รอก                                                                                    | ารยืนยันการตร<br>ไว้ในร                                      | วจสอบเอกสารจากเจ้าหน้าที่กอ<br>ะบบ เพื่อดู "ผลการพิจารณาข้า | งวิจัยทางอีเมลของ<br>อเสนอโครงการ" | <b>เท่านที่ระบุ</b>            |

| =                                  | โดรงการที่อยู่ระหว่างด่านนิยการ |               |                     |                        |                                         |                                                                                                    |                   |
|------------------------------------|---------------------------------|---------------|---------------------|------------------------|-----------------------------------------|----------------------------------------------------------------------------------------------------|-------------------|
| 103                                | กสีโครงการ                      | ประเภทโตรงการ | ซื่อโครงการ         | วันที่รับข้อสนอโครงการ | #01%F                                   | รายดะเมียด                                                                                            | up-hec 01 / units |
| 1.3                                | 3/001/63                        | ເສັ້ນງັປແນນ   | ดู่มือการใช้งานระบบ | 19/08/2563             | อยู่ระหว่างคณะกรรมการพิจารณา ครั้งที่ 2 | <ul> <li>รายละเอียดโครงการ</li> <li>รับแสร้อกระบำสาวใน</li> <li>พลการพิจารณาข้อเสมอโครงการ</li> </ul> |                   |
| Search: First Previous 1 Next Last |                                 |               |                     |                        |                                         |                                                                                                    |                   |

| ผลการพิจารณาข้อเสนอโครงการ                                                                                                    | ×   |
|----------------------------------------------------------------------------------------------------|-----|
| ผลการพิจารณาข้อเสนอโครงการ ครั้งที่ 1<br>ผู้พิจารณาข้อเสนอโครงการคนที่ 1<br>- แบบรายงานการทบทวนโครงการวิจัยสำหรับคณะกรรมการฯ<br>- แบบรายการตรวจสอบข้อความเอกสารให้ความยินยอมของอาสาสมัคร<br>ผู้พิจารณาข้อเสนอโครงการคนที่ 2<br>- แบบรายงานการทบทวนโครงการวิจัยสำหรับคณะกรรมการฯ<br>- แบบรายการตรวจสอบข้อความเอกสารให้ความยินยอมของอาสาสมัคร |     |
|                                                                                                    | ปิด |

4. กฎหมายที่เกี่ยวข้อง

- 1. ระเบียบหาวิทยาลัยพะเยาว่าด้วยคณะกรรมการจริยธรรมการวิจัยในมนุษย์ พ.ศ.2553
- 2. ระเบียบมหาวิทยาลัยพะเยาว่าด้วยการวิจัยในมนุษย์มหาวิทยาลัยพะเยา พ.ศ. 2565
- ประกาศมหาวิทยาลัยพะเยากำหนดอัตราค่าธรรมเนียมและค่าตอบแทนการพิจารณาโครงการจริยธรรม การวิจัยในมนุษย์ พ.ศ. 2561
- 4. ประกาศมหาวิทยาลัยพะเยาเรื่องแนวปฏิบัติการศึกษาค้นคว้าด้วยตัวเอง พ.ศ. 2561
- 5. ประกาศมหาวิทยาลัยพะเยาเรื่องแนวปฏิบัติในการทำวิทยานิพนธ์ พ.ศ. 2562
- ประกาศมหาวิทยาลัยพะเยาเรื่องอัตราค่าทำเนียมการยื่นขอพิจารณาจริยธรรมการวิจัยในมนุษย์ พ.ศ. 2566
- 7. ประกาศคณะกรรมการคุ้มครองข้อมูลส่วนบุคคล
- 8. ประกาศมหาวิทยาลัยพะเยาเรื่องแนวปฏิบัติการศึกษาค้นคว้าด้วยตัวเอง พ.ศ. 2561